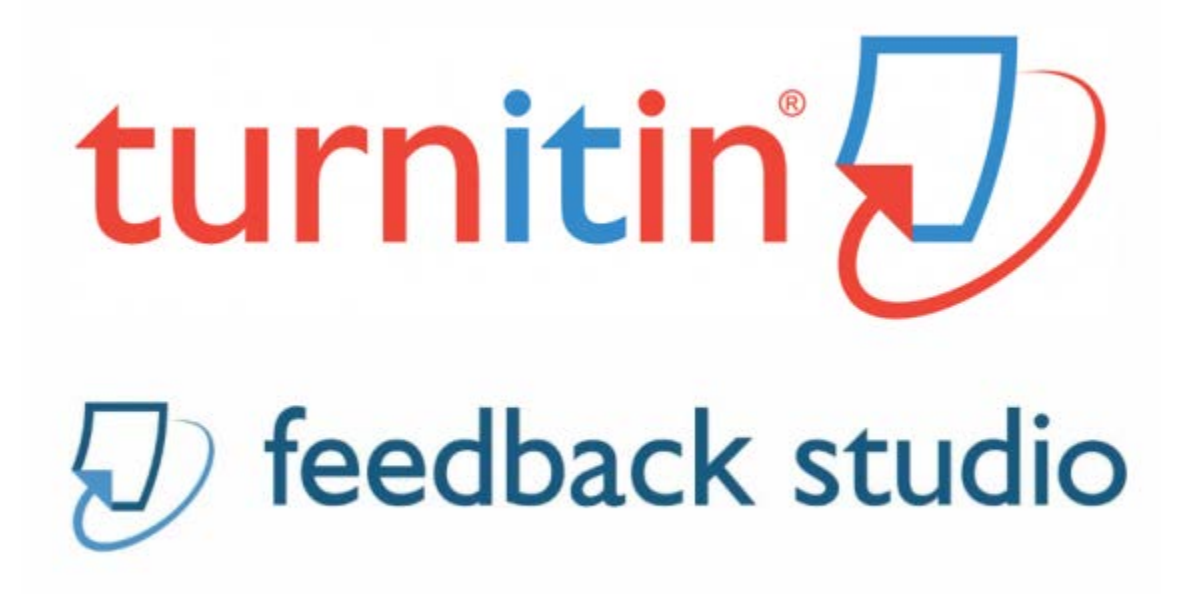

# Instructor Guide

## Setting up a Turnitin Assignment

Turnitin is a great tool to use for student revisions, peer reviews, and grading. The following guide provides an overview of the most important options when creating a Turnitin assignment in Moodle.

To add the assignment to your Moodle course, log into the course, scroll down and click the button **Add an Activity or Resource.** 

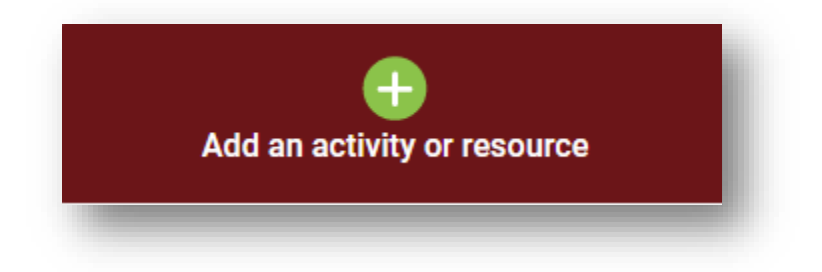

Select **Turnitin Assignment 2** from the **Add an Activity or Resource** menu and click **Add** to add the assignment.

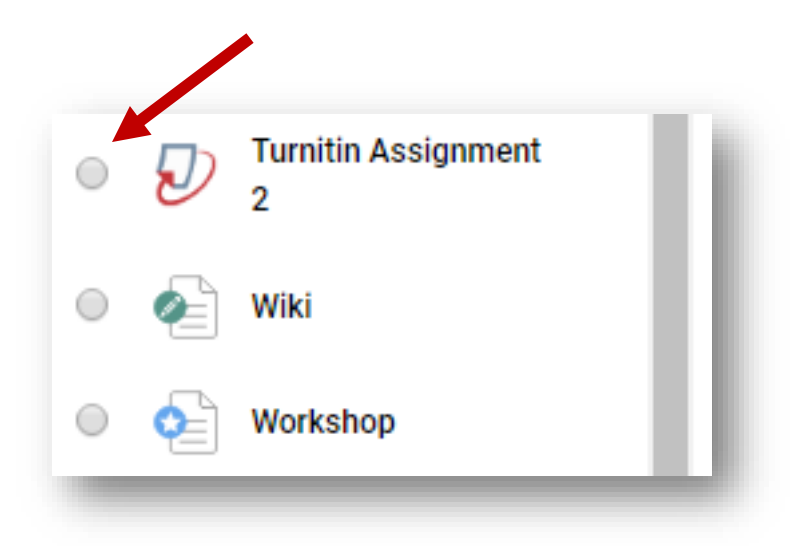

Provide a name for the assignment. You can also set the **Submission Type** to "File Upload" which means they will upload a word document file or "Text Submission" which means they copy and paste their submission, or "Any Submission Type" which means they can do either.

| Submission Type* 😨 | Turnitin Assignment Name |      | -1 |
|--------------------|--------------------------|------|----|
| Submission Type* 💿 |                          | <br> |    |
|                    | Submission Type* 🕜       |      |    |

In most instances, **Number of Parts** will remain at 1. You may create a second part if the assignment has both a draft and final as one total submission. The only other instance where this might be helpful is accepting a **second** submission **before** the due date is if the **Generate reports immediately (resubmissions are not allowed)** is selected under **Report Generation Speed** in the right administrative menu, or any time **after a due date if the student has already submitted a paper**. A student can resubmit as many times as he/she feels necessary **until the due date**; however, after the date, it requires a second part or other instructor intervention for **resubmission**.

Number of Parts 🕜

1•

#### **Submission Settings**

| Allow submission of any file type? 🕐    |     |
|-----------------------------------------|-----|
| No •                                    | - 1 |
| Display Originality Reports to Students | 0   |
|                                         | _   |

**Allow submission of any file type**: The option **No** is the **only** option that allows files that generate an originality report.

**Display Originality Reports to Students:** Choose **Yes** for students to be able view the similarity report for their submission. If you choose **No**, students will not be able to view similarity reports.

**Grade Display:** When scoring the paper you may choose to have the grade displayed at the top of the paper as a fraction or percentage.

Show grades as Percentage (e.g. 89%) ▼

Show grades as Fraction (e.g. 89/100) 🔻

Auto Refresh Grades/Scores: Yes, automatically refresh orginality scores and grades ensures that Turnitin and Moodlerooms gradebook synchronize with each entry. No, I will refresh originality scores and grades manually requires that you use the refresh button frequently to ensure all submissions and changes synchronize between the Turnitin program and Moodlerooms gradebook.

Auto Refresh Grades / Scores 🕐

Yes, automatically refresh originality scores and grades 🔻

Right Side Menu: Grade

| - Grade          |   |
|------------------|---|
| Grade 👔          |   |
| Type Point •     |   |
| Scale            |   |
| BTEC             | T |
| Maximum points   |   |
| 100              | _ |
|                  |   |
| Grade category 👔 |   |

Choose **Point or Scale** under **Type** if you want the assignment to be listed in the gradebook automatically. Choose **None** under **Type** if you don't want the assignment to be listed in the gradebook. Enter the **maximum number of points** or **choose the scale** from the drop down menu to be used. Select the **grade category** (from the gradebook) for the assignment.

#### **Assignment Dates**

| Start Date<br>1 ▼ June<br>00 ▼                                   | ▼ 2016 ▼ 00 ▼ |
|------------------------------------------------------------------|---------------|
| Due Date           10 ▼         June           59 ▼         IIII | ▼ 2016 ▼ 23 ▼ |
| Post Date<br>13 ▼ June<br>59 ▼                                   | ▼ 2016 ▼ 23 ▼ |

**Start Date**: the date and time when your students can submit their work.

**Due Date**: the due date and time for the assignment.

**Post Date**: the date when students can see instructor feedback and ETS e-rater comments on their paper. They will also be able to see their grades if they are entered.

**Note:** If you have selected more than one part to the assignment – you will have these options for each of the parts.

Maximum Marks should reflect the maximum points set in grading.

#### **Originality (Similarity) Report Options**

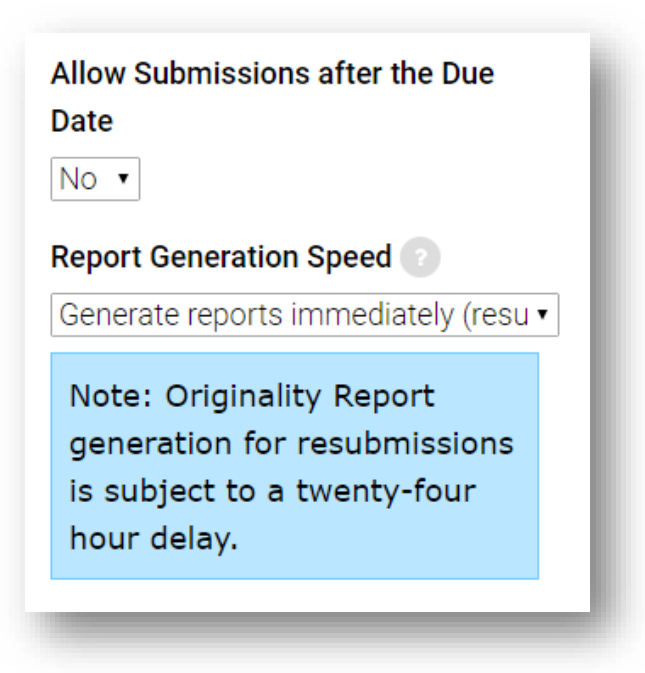

Allow Submissions after the Due Date: You can decide whether students can submit their work late. If you select No, students are unable to submit work without instructor intervention and assistance. If No is selected, students can submit their work via email to the instructor for uploading.

#### **Report Generation Speed:**

**Generate reports immediately (resubmissions are not allowed)**: Students will see a similarity report when they submit their work, but they will not be able to resubmit a paper.

**Generate reports immediately (resubmissions are allowed until due date)**: Students will see a similarity report when they submit their work, and they will be able to resubmit work until the due date.

**Generate reports on due date (resubmissions are allowed until due date)**: Students will see one similarity report on their final submission on the due date.

#### **Store Student Papers**

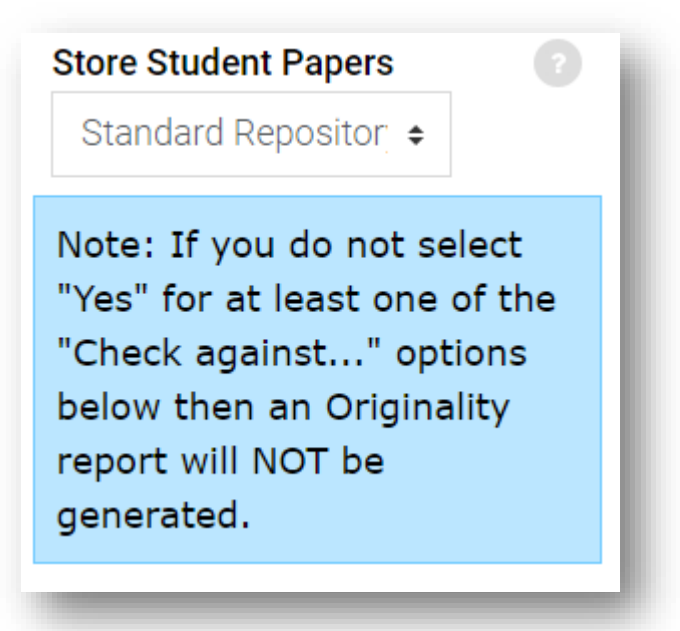

**Standard Repository/No Repository:** Selecting Standard will allow the student's paper to be stored in the student repository. The benefit of this is that the paper can be checked against other submissions in this or previous classes. Selecting No Repository means that student papers will not be stored in the Turnitin student paper repository.

Check against stored student papers, Check against Internet, and Check against journals, periodicals and publications: Student papers will be checked against the Turnitin repository when processing Originality Reports. The similarity index percentage may decrease if these are deselected.

| Exclude Bibliography 7    |
|---------------------------|
| Exclude Quoted Material 😨 |
| Exclude Small Matches 🕐   |
|                           |

**Exclude Bibliography:** This setting allows the instructor to choose to exclude text appearing in the bibliography, works cited, or references sections.

**Exclude Quoted Material:** This setting allows the instructor to choose to exclude text appearing in the quotes.

**Exclude Small Matches:** This setting allows the instructor to choose to exclude matches that are not of sufficient length (determined by the instructor) from being considered either by the number of words or percentage.

All three of these settings can be overridden in individual Originality Reports.

#### <u>NOTE</u>

It may take 24 hours for students to see a new similarity report.

#### **GradeMark Options**

| <ul> <li>GradeMark Options</li> </ul>                                                             |
|---------------------------------------------------------------------------------------------------|
| Attach a rubric to this assignment                                                                |
| No rubric   Launch Rubric Manager                                                                 |
| Note: students will be able to view<br>attached rubrics and their content<br>prior to submitting. |
| Enable e-rater grammar check                                                                      |
| Yes •                                                                                             |
| ETS© Handbook                                                                                     |
| High School •                                                                                     |
| e-rater Dictionary                                                                                |
| US English Dictionary                                                                             |
| Spellinge-rater Categories                                                                        |
| ✓ Grammar                                                                                         |
| ✓ Usage                                                                                           |
| Mechanics                                                                                         |
| ✓ Style                                                                                           |
|                                                                                                   |

Attach a rubric to this assignment: If there are rubrics or scoring guides in the rubric manager library that you wish to attach, select the appropriate scoring guide/rubric from the drop down menu.

**Enable e-rater grammar check**: Select **Yes** to have automated comments left on your students' papers. As with any grammar check, these comments may not be accurate. Students will see ETS e-rater comments immediately after submitting their paper. Instructors do not have to take any action for students to see their e-rater comments.

**ETS Handbook**: Choose which ETS level for comments you'd like to be left on your students' papers (Advanced, High School, Middle School, Elementary School, or English Learners).

These options allow you to select what type of comments the ETS e-rater leaves on student papers: **Spelling, Grammar, Usage, Mechanics,** or **Style.** 

Select either **Save and return to course** or **Save and display** to save the assignment.

The other options in this side menu function as they do for all other Moodle assignments.

## **Reading Similarity Reports**

The Similarity Report within Turnitin will show you any similarities between your student's paper and outside sources (these may include Internet sources, journals, periodicals, publications, or another student's work).

Open the course page, the topic where the Turnitin assignment is, and then the title of the Turnitin assignment to open the Turnitin assignment submissions page. Once you are within a Turnitin assignment submissions page, at the top of the page you will see the instructor box which shows the title of the assignment, start, due, and post dates as well as marks available and other options. At the bottom of the screen, you will see a list of your students and a list of papers that have been submitted.

| Student 🔺          | Submission Title 🔺 | Turnitin Paper ID 🍦 | Submitted          | Similarity 🍦 | Grade 🍦 |   |   |   |   |   |
|--------------------|--------------------|---------------------|--------------------|--------------|---------|---|---|---|---|---|
| Student001,<br>CLT | <u>Plato</u>       | 562478939           | 08/20/15,<br>14:37 | 15%          | /100 🖋  | 0 | 6 | ۵ | 0 | Ŵ |
| Student002,<br>CLT | Gilgamesh          | 561984715           | 08/18/15,<br>08:41 | 44%          | /100 🖋  |   | 6 | ۵ | 0 | Ŵ |
| Student003,<br>CLT | Dante              | 562415142           | 08/20/15,<br>08:23 | 53%          | /100 🖋  | 2 | 4 | ۵ | C | Ŵ |
| Student004,<br>CLT | <u>Plagiarism</u>  | 562479040           | 08/20/15,<br>14:37 | 100%         | /100 🖋  |   | 6 | 8 | C | Ŵ |

To open a student's paper, select the submission title or the blue pencil icon.

|  | Student007<br>CLT | Sound of Coaches | 568206375 | 09/9/15, 13:54 | 51% | /100 🖋 🔶 | 8 | C | Ŵ |
|--|-------------------|------------------|-----------|----------------|-----|----------|---|---|---|
|--|-------------------|------------------|-----------|----------------|-----|----------|---|---|---|

Feedback studio will open.

Select the layer icon to activate the **similarity layer**.

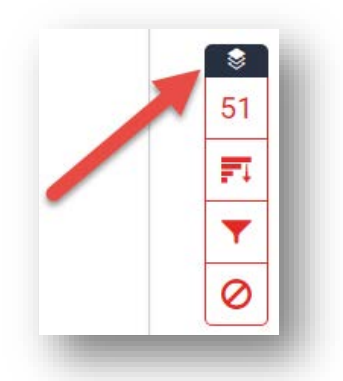

Any similarity between the paper and a source will be highlighted. Even if your student has given credit to all sources by using quotation marks and citations, the similar content will be highlighted.

The Sound of Coaches is an intriguing novel written by Leon Garfield. One stormy December night, a coach came thundering down the long hill outside of Dorking on its usual journey into London. But something unusual was to happen that night as one of the passengers unexpectedly gave birth to a child. Not until he was eight did Sam Chichester discover that the To exclude quoted material and the bibliography from the similarity report, select the filter icon in the similarity layer to open the **Filters and Settings** section.

|                                | Filters and Settings                                                                               | × |
|--------------------------------|----------------------------------------------------------------------------------------------------|---|
|                                | Filters                                                                                            |   |
| <b>S</b>                       | Exclude Quotes                                                                                     |   |
|                                | Exclude Bibliography<br>Exclude sources that are less than:<br>words<br>%<br>Don't exclude by size |   |
| <ul><li>€</li><li>51</li></ul> | Optional Settings                                                                                  |   |
|                                | Multi-Color Highlighting                                                                           |   |

Select the overall similarity percentage to open the **Match Overview**, which lists sources and the similarity percentage between them and your student's work.

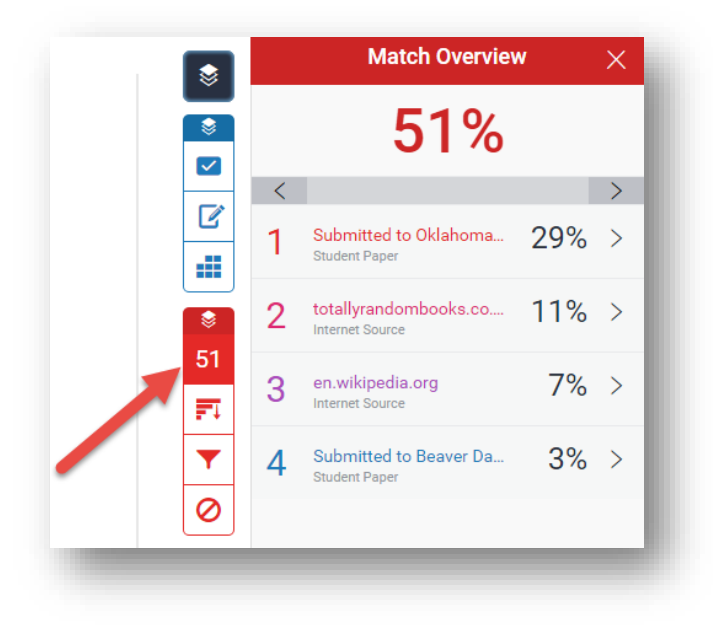

To see the source information (and other possible sources), click on the arrow to the right of the source in the Match Overview or click on the source number on the student's paper. This will provide a list of sources where the material is found

| 2 | totallyrandombooks.co<br>Internet Source   | 112 > |
|---|--------------------------------------------|-------|
| 1 | www.l-adam-mekler.com<br>Internet Source   | 4%    |
| < | Match 1 of 2                               | >     |
| • | www.l-adam-mekler.com<br>Internet Source   | 4%    |
|   | www.suhsd.k12.ca.us<br>Internet Source     | 4%    |
|   | www.pointpark.edu<br>Internet Source       | 4%    |
|   | webpages.shepherd.edu<br>Internet Source   | 3%    |
| • | saldebella.blogspot.com<br>Internet Source | 3%    |

Clicking on a source will open the window below. You can also select the **Full Source View** icon or the source title to see more detailed information which will open in the right side menu window.

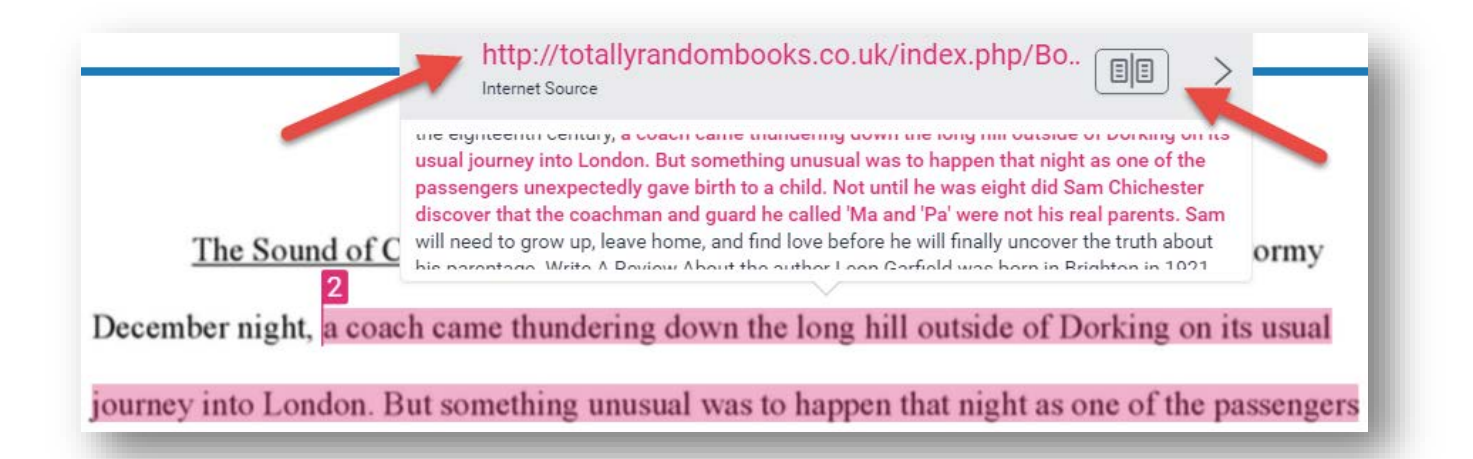

If there's a large similarity between your student's work and a paper submitted by another student, you can request to see that assignment by clicking on the name of the school.

| belong | Submitted to Oklahoma City Community College                                                                                                    | B | İ |
|--------|----------------------------------------------------------------------------------------------------|---|---|
| own p  | Because submitted papers remain the intellectual property of their authors, instructors, and respective                                                                                                    |   | I |
| He on  | institutions, we are unable to show you the content of this paper at this time. If you would still like to view this paper, please click on the institution name above to submit a permission request to the author's instructor. | r |   |
| Comp   | 1<br>The only mystery that still remains at the end of this novel is who Sam's mother really is.                                                                                                    | _ |   |

Choose **send a request to view this paper** to send an automatic email to view the paper. Student identities are kept completely confidential.

Because submitted papers remain the intellectual property of their authors, instructors, and respective institutions, we are unable to show you the content of this paper at this time.

If you would still like to view this paper, please use the button below to submit a permission request to the author's instructor. We will send the instructor an email detailing your request and include any information the instructor will need to respond if your request is accepted.

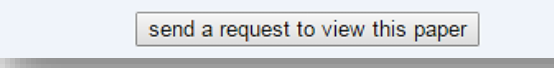

You can download or print the Similarity Report by selecting the download icon on the right.

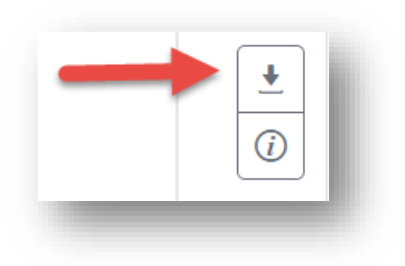

## Grading in Turnitin

Turnitin allows you to leave a grade and comments on your students' work. The following guide provides an overview of how to grade within Turnitin.

Log into the course, select the topic where the assignment is located, click on the title to open the submissions window. Once you are within a Turnitin assignment, you will see a list of your students and a list of papers submitted.

| Student 🔺          | Submission Title 🔺 | Turnitin Paper ID 🍦 | Submitted 🍦        | Similarity 🍦 | Grade 🍦 |   |   |   |   |   |
|--------------------|--------------------|---------------------|--------------------|--------------|---------|---|---|---|---|---|
| Student001,<br>CLT | <u>Plato</u>       | 562478939           | 08/20/15,<br>14:37 | 15%          | /100 🖋  | 0 | 4 | ۵ | 0 | Û |
| Student002,<br>CLT | Gilgamesh          | 561984715           | 08/18/15,<br>08:41 | 44%          | /100 💣  | 0 | 4 | 8 | C | Ŵ |
| Student003,<br>CLT | <u>Dante</u>       | 562415142           | 08/20/15,<br>08:23 | 53%          | /100 🖋  | Ł | ۵ | 8 | C | Ē |

If a student has not correctly submitted their work to Turnitin, you will see **Submit to Turnitin** next to the student's name. When students properly submit, they will receive a digital receipt for the submission immediately.

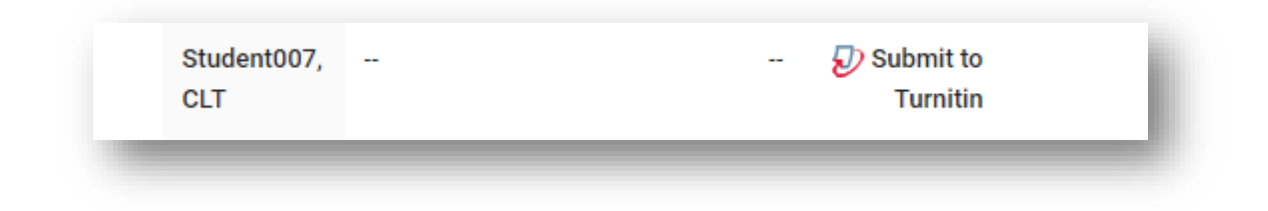

If a student has not submitted an assignment, you can select the pencil to submit a blank grading template. This will allow you to leave comments and a grade for the student.

| Student008,<br>CLT | -                                 |           |                   | <br>1      |   | • | <br>  |   |
|--------------------|-----------------------------------|-----------|-------------------|------------|---|---|-------|---|
| Student008,<br>CLT | <u>Grading</u><br><u>Template</u> | 668611445 | 2/05/16,<br>08:38 | <br>-/20 🥒 | 0 | 8 | <br>C | Ŵ |

You can see when a student has viewed a paper in Turnitin by hovering over the student review icon.

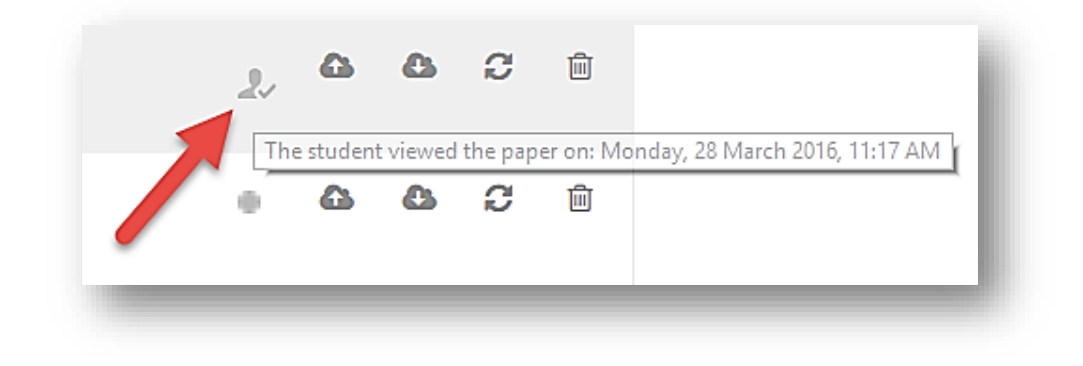

If a student has not submitted a paper, there is only the gray pencil and cloud with an up arrow (upload). If the student has submitted a paper, then there will be a cloud with the up arrow (upload), cloud with down arrow (in case you wish to download the paper), two circular arrows to refresh submission, and a trash can should the instructor wish to delete this submission for another (post due date intervention).

| CLT<br>Student001 | <u>Plato</u>        | 564432337 | 28/08/15,<br>12:27 | 4%   | 10/50             | 6.7%  | 0 | 6 | ۵ | C | Ŵ                                                                                                |
|-------------------|---------------------|-----------|--------------------|------|-------------------|-------|---|---|---|---|--------------------------------------------------------------------------------------------------|
| CLT<br>Student002 | Sound of<br>Coaches | 568608732 | 10/09/15,<br>10:57 | 23%  | 30/50             | 20%   | 2 | 6 | ۵ | C | Ŵ                                                                                                |
| CLT<br>Student003 | <u>testing</u>      | 707782135 | 19/09/16,<br>19:26 | 84%  | <b>گ</b><br>47/50 | 31.3% | 0 | 6 | ۵ | C | 1<br>I<br>I<br>I<br>I<br>I<br>I<br>I<br>I<br>I<br>I<br>I<br>I<br>I<br>I<br>I<br>I<br>I<br>I<br>I |
| CLT<br>Student004 | -                   |           |                    |      | din .             | -     | - | 0 | - | - | -                                                                                                |
| CLT<br>Student005 | <u>Plagiarism</u>   | 564431293 | 28/08/15,<br>12:22 | 100% | <b>گ</b><br>48/50 | 32%   | 0 | 6 | ۵ | C | 1<br>I<br>I<br>I<br>I<br>I<br>I<br>I<br>I<br>I<br>I<br>I<br>I<br>I<br>I<br>I<br>I<br>I<br>I<br>I |
| CLT<br>Student006 | 0000                | 618490867 | 5/01/16,<br>11:45  | 29%  | <b>ک</b><br>51/50 | 34%   | 0 | 6 | 8 | C | Ŵ                                                                                                |
| CLT<br>Student007 | -                   | -         |                    | -    | (JP)              |       | - | 6 | - | - | -                                                                                                |
| CLT<br>Student008 | -                   |           |                    |      | (del)             | -     |   | 6 |   |   | -                                                                                                |
|                   |                     |           |                    |      |                   |       |   |   |   |   |                                                                                                  |

The colored boxes indicate similarity reports.

To open a student's paper, select the submission title or the blue pencil icon.

| Student007,<br>CLT | Sound of Coaches | 568206375 | 09/9/15, 13:54 | 51% | /100 🖉 🔶 🚰 | 8 | C | Ū |
|--------------------|------------------|-----------|----------------|-----|------------|---|---|---|
|                    |                  |           |                |     |            |   |   |   |

Feedback studio will open. To see detailed information about the paper, including word count, select the information icon on the right.

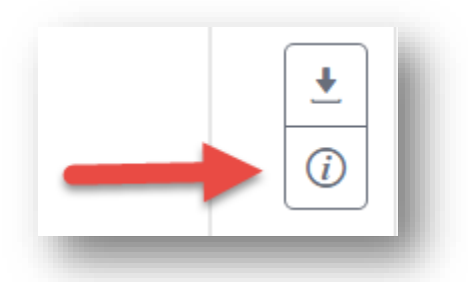

To begin grading, you can click anywhere on the paper to open the **commenting tools menu**. In the menu, you can choose to provide QuickMark comments, bubble comments, and/or inline text.

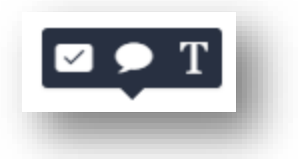

You can also select a section of text, by highlighting, to leave a QuickMark comment, bubble comment, or to strikethrough the text.

London. But something unusual Var Sappon that night

#### **QuickMark Comments**

QuickMark comments, indicated by the Quickmark icon, are standard comments generated by Turnitin, which you can use to provide feedback for a student. You may also create your own set of Quickmarks.

You can access the **QuickMark menu** by selecting the QuickMark icon in the commenting tools. Select any comment from the menu to be left on the paper.

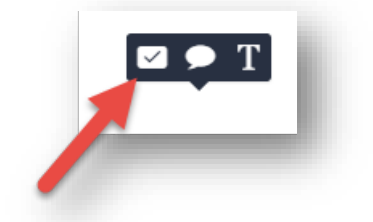

You can also access the **QuickMark menu** by selecting the QuickMark icon in the **instructor feedback layer**. Drag and drop any comments from this menu onto the paper.

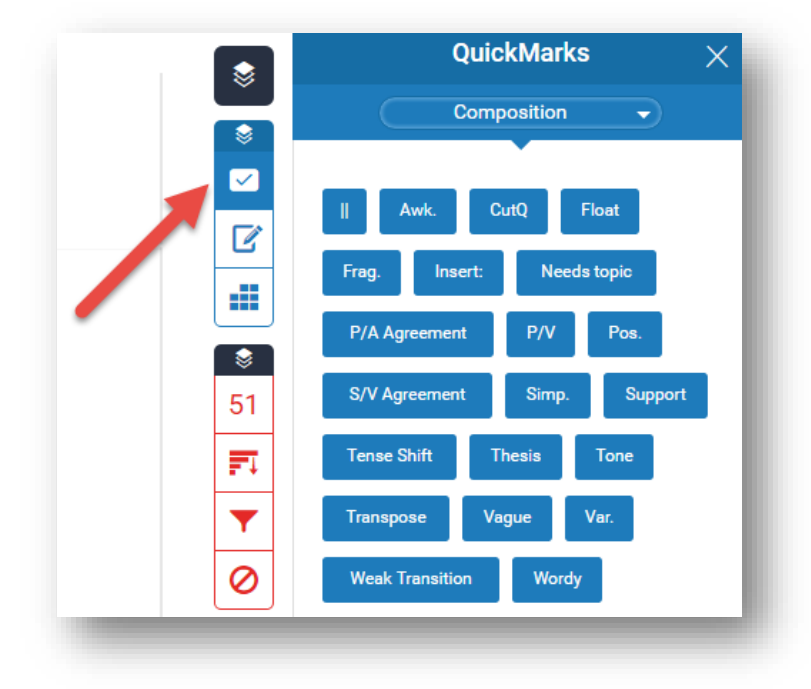

You can navigate between different QuickMark sets in the menu by selecting the drop down arrow.

|   | Usage                 |
|---|-----------------------|
|   | Change QuickMark Sets |
| _ |                       |
| _ | QuickMark Manager 🐺   |
|   | Commonly Used         |
|   | Composition           |
|   | Composition Marks     |
|   | Format                |
|   | Punctuation           |
| 1 | Usage                 |

At the end of a QuickMark comment, you can add additional comments to explain the comment.

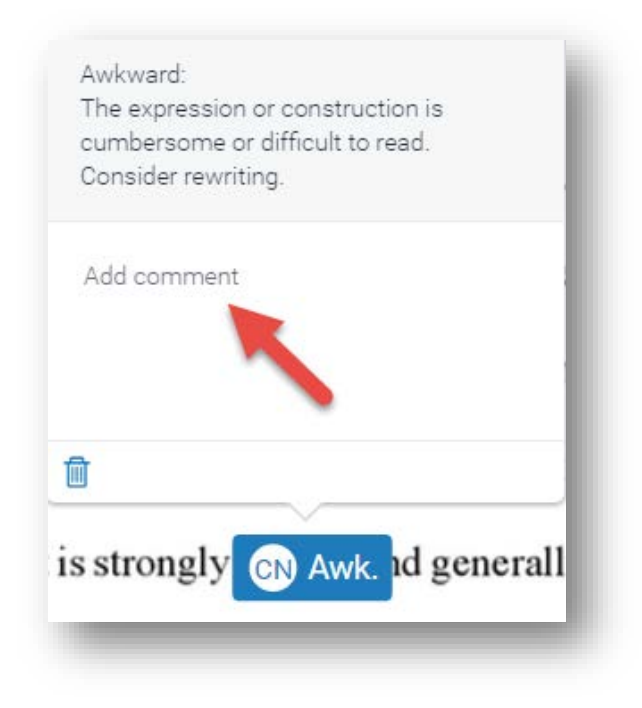

#### **Bubble Comments**

To leave your own bubble comments, click anywhere on the paper or select a section of text and choose the bubble icon from the commenting tools menu.

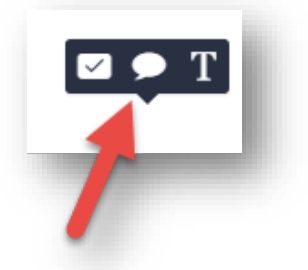

If the comment is one you'll use frequently, you can **Convert to QuickMark** to use again.

| Reme  | ember to use MLA t<br>ur papers - You can | format for each<br>find more |
|-------|-------------------------------------------|------------------------------|
| infor | mation at Purdue O                        | мл                           |
|       | Convert to Quid                           | ckMark                       |
| Title | MLA                                       |                              |
| Set   | Format                                    | •                            |
| (     | Cancel                                    | Save                         |

**Making Your Own QuickMark Set:** You can create your own personalized set of Quickmarks. You may copy those in other sets into this personalized set. To do so, open a writing assignment. Click on the **Launch Quickmark Manager** icon.

| Su                            | DMISSIO    | n Indox                | Turnitin               | Tutors                 | Turni              | tin Student | S          |
|-------------------------------|------------|------------------------|------------------------|------------------------|--------------------|-------------|------------|
| Part 1                        | Final      | Draft                  |                        |                        |                    |             |            |
| Title Start Date              |            | Start Date             | Due Date               | Post Date              | Marks<br>Available | Export      |            |
| C Test Paper(Part             |            | 28 Aug 2016 -<br>12:01 | 30 Sep 20/6 -<br>12:00 | 31 Aug 2017 -<br>12:00 | 50 🛷               |             |            |
| Summary:<br>Submit your first | paper here |                        |                        |                        |                    |             |            |
| Peermärk As                   | signments  | (3)                    |                        |                        |                    | 0           | <b>¢</b> 🗇 |

Select the + sign in the Sets column

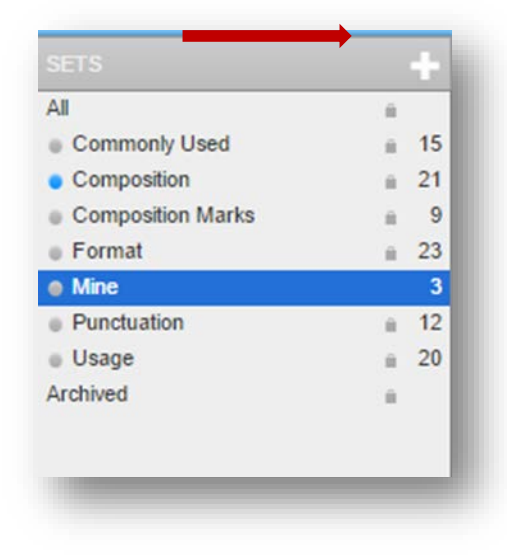

**Click the + sign** in the middle column entitled **Marks.** The third column will provide the place for you to title your quickmark and in the **description** box type a small description of what the abbreviation stands for (i.e., awk = description - awkward). You may select the + sign and enter as many of your personalized terms as desired.

| MARKS (Select all)                        |             | Save |  |
|-------------------------------------------|-------------|------|--|
| P/A Agreement<br>structure error          | TITLE       |      |  |
| Tone                                      | DESCRIPTION |      |  |
|                                           |             |      |  |
|                                           |             |      |  |
|                                           |             |      |  |
|                                           |             |      |  |
|                                           |             |      |  |
|                                           |             |      |  |
|                                           |             |      |  |
|                                           |             |      |  |
|                                           |             |      |  |
|                                           |             |      |  |
| fold down Ctrl/Command or Shift to select | -           |      |  |
| nultiple                                  |             |      |  |

Click Save.

To gather Quickmarks from other sets to your personalized set: Open the QuickMark Manager. Select the set that contains the marks you wish to include in your personalized set. The marks within the set are in the middle column. Click on the marks you wish to copy. Hold down the Cntrl (Command for Mac) key and select multiple marks. Holding the shift key will copy the entire list. Click on Actions, Add to set and select your personalized set from the list.

|                                                                                                    | _ | _                                         |                                                                                                    |                                                                                                    |      |
|----------------------------------------------------------------------------------------------------|---|-------------------------------------------|----------------------------------------------------------------------------------------------------|----------------------------------------------------------------------------------------------------|------|
| ETS                                                                                                    |   |                                           | MARKS (Select all)                                                                                                    |                                                                                                    | Edit |
|                                                                                                    | Ĥ |                                           | 1                                                                                                    | 2 colocted                                                                                                    |      |
| Commonly Used                                                                                                    | Ĥ | 15                                        | Awk.                                                                                                    | Add to set New set Other                                                                                                    |      |
| Composition                                                                                                    | Ĥ |                                           | CutQ                                                                                                    |                                                                                                    |      |
| Composition Marks                                                                                                    | Ĥ | 9                                         | Fioat                                                                                                    |                                                                                                    |      |
| Format                                                                                                    |   | 23                                        | Insert:                                                                                                    |                                                                                                    |      |
| Mine                                                                                                    |   | 3                                         | Needs topic                                                                                                    |                                                                                                    |      |
| Punctuation                                                                                                    | Ĥ | 12                                        | P/A Agreement                                                                                                    |                                                                                                    |      |
| Usage                                                                                                    | Ĥ | 20                                        | P/V                                                                                                    |                                                                                                    |      |
| rchived                                                                                                    | Ĥ |                                           | Pos.                                                                                                    |                                                                                                    |      |
|                                                                                                    |   |                                           | S/V Agreement                                                                                                    |                                                                                                    |      |
|                                                                                                    |   |                                           | Simp.                                                                                                    |                                                                                                    |      |
|                                                                                                    |   |                                           | Tense Shift                                                                                                    |                                                                                                    |      |
|                                                                                                    |   |                                           | Thesis                                                                                                    |                                                                                                    |      |
|                                                                                                    |   |                                           | Tone                                                                                                    |                                                                                                    |      |
|                                                                                                    |   |                                           | Transpose                                                                                                    |                                                                                                    |      |
|                                                                                                    |   |                                           | Vague                                                                                                    |                                                                                                    |      |
|                                                                                                    |   |                                           | Var.                                                                                                    |                                                                                                    |      |
|                                                                                                    |   |                                           | Weak Transition                                                                                                    |                                                                                                    |      |
|                                                                                                    |   |                                           | Wordy                                                                                                    |                                                                                                    |      |
|                                                                                                    |   |                                           |                                                                                                    |                                                                                                    |      |
|                                                                                                    |   |                                           |                                                                                                    |                                                                                                    |      |
|                                                                                                    |   |                                           |                                                                                                    |                                                                                                    |      |
|                                                                                                    |   |                                           |                                                                                                    |                                                                                                    |      |
|                                                                                                    |   |                                           |                                                                                                    |                                                                                                    |      |
|                                                                                                    |   |                                           | Hold down Ctrl/Command or                                                                                                    | Shift to select                                                                                                    |      |
|                                                                                                    |   |                                           | multiple                                                                                                    |                                                                                                    |      |
|                                                                                                    |   |                                           |                                                                                                    |                                                                                                    |      |
|                                                                                                    |   |                                           |                                                                                                    |                                                                                                    |      |
| QuickMark Manager                                                                                                    |   |                                           |                                                                                                    | Search all OuickMarks                                                                                                    |      |
| QuickMark Manager                                                                                                    |   |                                           |                                                                                                    | Search all QuickMarks                                                                                                    |      |
| QuickMark Manager                                                                                                    |   | +                                         | MARKS (Select all)                                                                                                    | Search all QuickMarks                                                                                                    | Edit |
| QuickMark Manager<br>SETS<br>All                                                                                                    |   | +                                         | MARKS (Select all)                                                                                                    | Search all QuickMarks                                                                                                    | Edit |
| QuickMark Manager<br>SETS<br>All<br>Commonly Used                                                                                                    |   | +                                         | MARKS (Select all)                                                                                                    | Search all QuickMarks                                                                                                    | Edit |
| QuickMark Manager<br>SETS<br>All<br>© Commonly Used<br>© Composition                                                                                  | - | +<br>15<br>21                             | MARKS (Select all)                                                                                                    | Search all QuickMarks                                                                                                    | Edit |
| QuickMark Manager<br>SETS<br>All<br>• Commonly Used<br>• Composition<br>• Composition Marks                                                           |   | +<br>15<br>21                             | MARKS (Select all)<br>II<br>Awk.<br>CutQ<br>Float                                                                                                    | Search all QuickMarks  Actions  Actions  Actions  Commonly Used  Commonly Used                                                                                                    | Edit |
| QuickMark Manager<br>SETS<br>All<br>• Composition<br>• Composition<br>• Composition Marks<br>• Format                                                 |   | +<br>15<br>21<br>9<br>23                  | MARKS (Select all)<br>II<br>Awk.<br>CutQ<br>Float<br>Frag.<br>Insert                                                                                                    | Search all QuickMarks  Actions  Actions  Add to set  Commonly Used Composition Composition | Edit |
| QuickMark Manager<br>SETS<br>All<br>Composition<br>Composition<br>Composition Marks<br>Format<br>Mine                                                 |   | +<br>15<br>21<br>9<br>23<br>3             | MARKS (Select all)<br>II<br>Awk.<br>CutQ<br>Float<br>Freg.<br>Inset:<br>Needs topic                                                                                                    | Search all QuickMarks  Actions  Actions  Actions  Actions  Composition Composition Marks Format                                                                                                    | Edit |
| QuickMark Manager<br>SETS<br>All<br>• Compositon<br>• Compositon Marks<br>• Format<br>• Mine<br>• Punctuation                                         |   | +<br>15<br>21<br>9<br>23<br>3<br>12       | MARKS (Select all)<br>II<br>Awk.<br>CutQ<br>Float<br>Frag.<br>Insert:<br>Needs topic<br>P/A Agreement                                                                                                    | Search all QuickMarks                                                                                                    |      |
| QuickMark Manager<br>SETS<br>All<br>• Composition Marks<br>• Format<br>• Mine<br>• Punctuation<br>• Usage                                             |   | +<br>15<br>21<br>3<br>3<br>12<br>20       | MARKS (Select all)<br>II<br>Awk.<br>CutQ<br>Float<br>Frag.<br>Insert:<br>Needs topic<br>P/A Agreement<br>P/V                                                                                                    | Search all QuickMarks                                                                                                    |      |
| QuickMark Manager<br>SETS<br>All<br>• Composition<br>• Composition Marks<br>• Format<br>• Mine<br>• Punctuation<br>• Usage<br>Archived                |   | +<br>15<br>21<br>9<br>23<br>3<br>12<br>20 | MARKS (Select all)<br>II<br>Awk.<br>CutQ<br>Float<br>Frag.<br>Insert:<br>Needs topic<br>P/A Agreement<br>P/V<br>Pos.                                                                                                    | Search all QuickMarks  Actions  Actions  Actions  Actions  Composition Composition Compositi Composition Composition Composition Composition Compositi |      |
| QuickMark Manager<br>SETS<br>All<br>Composition Marks<br>Composition Marks<br>Format<br>Mine<br>Punctuation<br>Usage<br>Archived                      |   | 15<br>21<br>9<br>23<br>3<br>12<br>20      | MARKS (Select all) II Awk. CutQ Float Frag. Insert: Needs topb P/A Agreement P/V Pos. S/V Agreement                                                                                                    | Search all QuickMarks  Actions  Actions  Actions  Actions  Actions  Composition Composition Composition Narks Format Mine Punctuation Usage                                                                                                    |      |
| QuickMark Manager<br>SETS<br>All<br>Composition Marks<br>Format<br>Mine<br>Punctuation<br>Usage<br>Archived                                           |   | +<br>15<br>21<br>23<br>3<br>12<br>20      | MARKS (Select all) II Awk. CutQ Float Frag. Insert: Needs topic P/A Agreement P/V Pos. S/V Agreement Simp. Decente                                                                                                    | Search all QuickMarks                                                                                                    | Edit |
| QuickMark Manager<br>SETS<br>All<br>© Composition Marks<br>© Format<br>© Mine<br>© Punctuation<br>© Usage<br>Archived                                 |   | 15<br>21<br>9<br>23<br>3<br>12<br>20      | MARKS (Select all) II Awk. CutQ Float Frag. Insert: Needs topic P/A Agreement P/V Pos. S/V Agreement Simp. Support Taces Si/th                                                                                                    | Search all QuickMarks                                                                                                    |      |
| QuickMark Manager<br>SETS<br>All<br>• Composition Marks<br>• Composition Marks<br>• Format<br>• Mine<br>• Punctuation<br>• Usage<br>Archived          |   | 15<br>21<br>3<br>3<br>12<br>20            | MARKS (Select all)<br>II<br>Awk.<br>CutQ<br>Float<br>Frag.<br>Insert:<br>Needs topic<br>PIA Agreement<br>PIV<br>Pos.<br>S/V Agreement<br>Support<br>Tense Shift<br>Theais                                                                                                    | Search all QuickMarks  Actions Actions Actions Composition Composition Marks Format Mine Punctuation Usage                                                                                                    |      |
| QuickMark Manager<br>SETS<br>All<br>Composition Marks<br>Composition Marks<br>Format<br>Mine<br>Punctuation<br>Usage<br>Archived                      |   | 15<br>21<br>9<br>23<br>3<br>12<br>20      | MARKS (Select all) II Awk. CutQ Float Frag. Insert: Needs topic P/A Agreement P/V Pos. S/V Agreement Simp. Support Tense Shift Thesis Tone                                                                                                    | Search all QuickMarks  Actions  Actions  Actions  Actions  Actions  Actions  Composition  Composition  Composition  Vine  Punctuation  Usage                                                                                                    |      |
| QuickMark Manager<br>SETS<br>All<br>• Composition<br>• Composition Marks<br>• Format<br>• Mine<br>• Punctuation<br>• Usage<br>Archived                |   | 15<br>21<br>9<br>23<br>3<br>12<br>20      | MARKS (Select all) II Awk. CutQ Float Frag. Inset: Needs topic P/A Agreement P/V Pos. S/V Agreement Simp. Support Tense Shift Thesis Tone Transpose                                                                                                    | Search all QuickMarks                                                                                                    | Edit |
| QuickMark Manager<br>SETS<br>All<br>Composition Marks<br>Composition Marks<br>Composition Marks<br>Format<br>Mine<br>Uncluation<br>Usage<br>Archived  |   | 15<br>21<br>23<br>3<br>12<br>20           | MARKS (Select all) II Awk. CutQ Float Frag. Insert: Needs topic P/A Agreement P/V Pos. S/V Agreement Simp. Support Tense Shift Thesis Tone Transpose Vague                                                                                                    | Search all QuickMarks                                                                                                    |      |
| QuickMark Manager<br>SETS<br>All<br>Composition Marks<br>Format<br>Mine<br>Punctuation<br>Usage<br>Archived                                           |   | +<br>15<br>21<br>3<br>3<br>12<br>20       | MARKS (Select all) I Awk. CutQ Float Frag. Insert: Needs topic PiA Agreement PiV Pos. SV Agreement Simp. Support Tense Shift Thesis Tone Transpose Var. Var.                                                                                                    | Search all QuickMarks  Actions Actions Add to set Commonly Used Composition Composition Marks Format Mine Punctuation Usage                                                                                                    |      |
| QuickMark Manager<br>SETS<br>All<br>© Composition Marks<br>© Format<br>• Mine<br>• Punctuation<br>• Usage<br>Archived                                 |   | 15<br>21<br>9<br>23<br>3<br>12<br>20      | MARKS         (Select all)           II         Awk.           CutQ         Fioat           Fioat         Firag.           Insert:         Needs topic           P/A Agreement         P/V           Pos.         S/V Agreement           Simp.         Support           Tense Shift         Thesis           Tone         Transpose           Vague         Var.                                        | Search all QuickMarks                                                                                                    |      |
| QuickMark Manager<br>SETS<br>All<br>• Composition Marks<br>• Format<br>• Mine<br>• Punctuation<br>• Usage<br>Archived                                 |   | 15<br>21<br>9<br>23<br>3<br>12<br>20      | WARKS         (Select all)           II         Awk.           CutQ         Fioat           Frag.         Insert:           Needs topic         P/A Agreement           P/A         Pos.           S/V Agreement         Simp.           Support         Tense Shift           Thesis         Tone           Transpose         Vague           Var         Weak Transition           Wordy         Simple | Search all QuickMarks                                                                                                    |      |
| QuickMark Manager<br>SETS<br>All<br>Composition Marks<br>Composition Marks<br>Composition Marks<br>Format<br>Mine<br>Punctuation<br>Usage<br>Archived |   | 15<br>21<br>23<br>3<br>12<br>20           | MARKS     (Select all)       II     IMK.       CutQ     Float       Frag.     Insert:       Insert:     Needs topic       P/A agreement     P/V       Pos.     S/V Agreement       Simp.     Support       Tensis     Tone       Transpose     Vague       Vague     Var.       Weak Transition     Wordy                                                                                                 | Search all QuickMarks                                                                                                    |      |
| QuickMark Manager<br>SETS<br>All<br>• Composition Marks<br>• Format<br>• Mine<br>• Punctuation<br>• Usage<br>Archived                                 |   | 15<br>21<br>23<br>3<br>12<br>20           | MARKS         (Select all)           II         Awk.           CutQ         Fisat           Frag.         Insert:           Needs topic         P/A Agreement           P/V         Pos.           SV/ Agreement         Simp.           Support         Tense Shift           Thesis         Tone           Transpose         Var.           Weak Transition         Wordy                               | Search all QuickMarks                                                                                                    |      |
| QuickMark Manager<br>SETS<br>All<br>© Composition Marks<br>© Composition Marks<br>© Format<br>© Mine<br>© Punctuation<br>© Usage<br>Archived          |   | 15<br>21<br>9<br>23<br>3<br>12<br>20      | MARKS (Select all) II Awk. CutQ Float Frag. Insert: Needs topic P/A Agreement P/V Pos. S/V Agreement Simp. Support Tense Shift Thesis Tone Transpose Vague Var Weak Transition Wordy                                                                                                    | Search all QuickMarks                                                                                                    |      |

Hold down Ctrl/Command or Shift to select

If you should get a QuickMark you do not want – click **Other** in the **Add to Set**, **New Set**, **and "Other"** box and click **Delete** for the term.

#### **Inline Comments**

To leave inline comments on the paper, click anywhere on the paper and choose the text icon from the commenting tools menu.

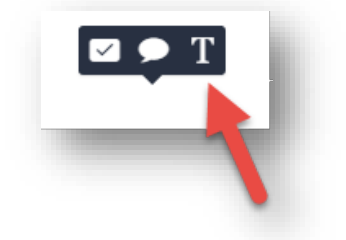

You can click anywhere on the paper to leave typed text.

| continu | Great job!      |
|---------|-----------------|
| continu | ousry naunce oy |

#### **Overall Comments**

To leave general comments or a voice comment for the paper, select the **Feedback Summary** icon in the **instructor feedback layer**.

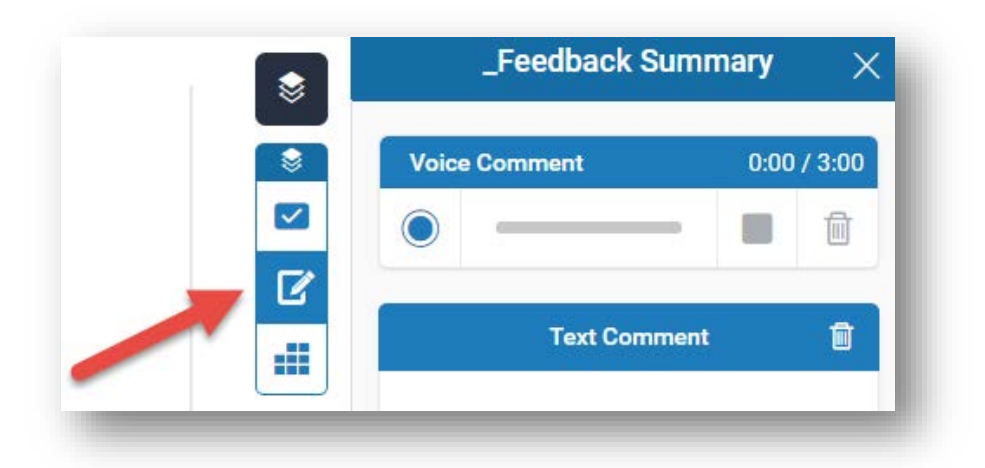

In the Feedback Summary menu, you can provide a voice or text comment.

#### Grade

To enter a grade, you should click in the top right-hand corner. If the assignment is set up as a graded assignment, this grade will be entered automatically into the gradebook. Depending on what you selected when setting up the assignment, the grade will appear as a fraction or percentage.

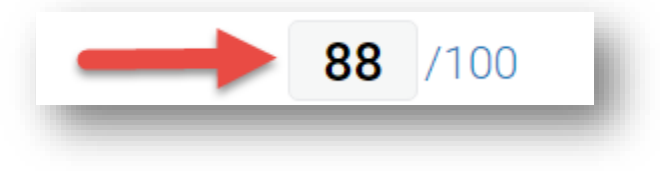

#### **ETS e-rater Comments**

If you have the e-rater feature turned on in the assignment, you can load ETS erater comments by selecting the layer icon to open the **grammar tools layer**.

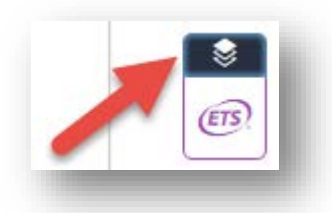

ETS e-rater comments will be in purple. As with any grammar check, these comments may not be accurate. You can click on any comment to add to, dismiss it, and/or to view the ETS handbook.

| The Sound of Coaches is            | (ETS) View Handbook                                                              | Leon Garfield. One stormy         |
|------------------------------------|----------------------------------------------------------------------------------|-----------------------------------|
| December night, a coach came t     | This verb may be incorrect. Proofread the<br>sentence to make sure you have used | utside of Dorking on its usual    |
| journey into London. But somet     | the correct form of the verb.                                                    | t night as one of the passengers  |
| unexpectedly gave birth to a chil  | Add comment                                                                      | am Chichester discover that the   |
| coachman and guard he called 'N    |                                                                                  | rents. Sam grows up, leaves home, |
| and finds love before he will fina | Dismiss<br>Ily uncovers the truth about h                                        | is parentage.                     |

To see a list of all ETS e-rater comments on your student's work, select the ETS icon on the right.

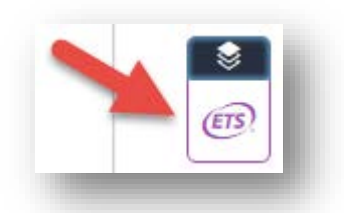

On the submissions page, you can download student GradeMark files, which will include all of your comments, by selecting the box next to your students' names and choosing **Download** and **Selected GradeMark Files**.

| Sho  | w 10 •                  | Entries              | Download | al Files<br>ed GradeMark I | Notify Notify No | on-        | דע Tue    | urnitir | n Mes | sages | s Inbo | <b>&lt; (</b> 0) |
|------|-------------------------|----------------------|----------|----------------------------|----------------------------------------------------------------------------------------------------|------------|-----------|---------|-------|-------|--------|------------------|
| SHOV | s1TO9OF9EN<br>Student ▲ | TRIES.<br>Submission | Title 🔺  | Turnitin Paper ID 🍐        | Submitted ≜                                                                                                    | Similarity | ≜ Grade ≜ |         |       | Prev  | 1      | Next             |
| Ø    | Student001,<br>CLT      | <u>Plato</u>         |          | 562478939                  | 08/20/15,<br>14:37                                                                                                    | 15%        | /100 🖋    | •       | ۵     | ۵     | C      | Ŵ                |

## Setting up a PeerMark Assignment in Turnitin

PeerMark is an excellent way for your students to peer review each other's work. They can leave comments as well as answer instructor-provided questions. The following guide provides an overview of how to set up a PeerMark assignment.

The PeerMark assignment can only be created within an existing Turnitin assignment. Once you've created and opened the Turnitin assignment submissions page, click the **Launch PeerMark Manager** icon at the bottom right of the instructor's box.

| Title                                                    | Start Date            | Due Date               | Post Date              | Marks<br>Available | Export |          |
|----------------------------------------------------------|-----------------------|------------------------|------------------------|--------------------|--------|----------|
| <ul> <li>Paper 1 Rough Draf part</li> <li>1 )</li> </ul> | 1 Jun 2036 -<br>00:00 | 10 Jun 2016 -<br>23:59 | 13 Jun 2016 -<br>23:59 | 100 🖋              |        | #        |
| Summary:<br>Submit the rough draft of Paper 1 h          | ere.                  |                        |                        |                    |        |          |
|                                                          |                       |                        |                        |                    |        | <b>~</b> |

Then, choose **create a new PeerMark assignment** or the **I** icon.

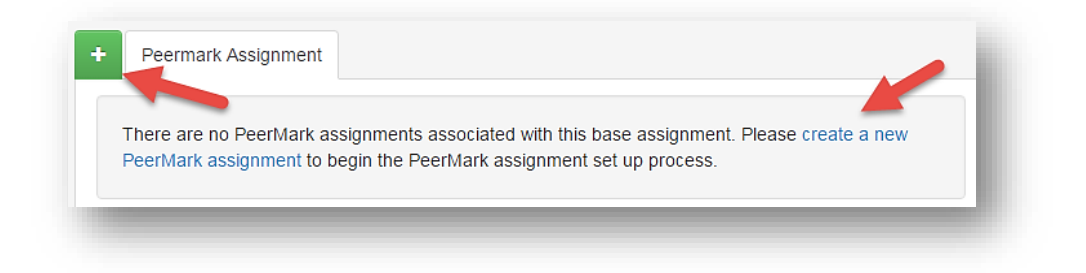

#### **Assignment Settings**

| itle                                           | Point value            |
|------------------------------------------------|------------------------|
| Peer Review - Paper 1 Rough Draft              |                        |
| nstructions                                    | Start date             |
| This description will appear on students' inbo | xes. 10 Jun 2016 23:59 |
|                                                | Due date               |
|                                                | 20 Jun 2016 23:58      |
|                                                | Feedback release date  |
|                                                | 23 Jun 2016 23:58      |
|                                                | Additional Settings    |

**Point Value:** You can choose a point value for the assignment.

#### <u>NOTE</u>

The grade for a PeerMark assignment WILL NOT automatically be entered into the Moodle gradebook. To enter a grade, you would use a manual grade item in the gradebook.

Start Date: the date when your students can submit their work.

**Due Date**: the due date for the assignment.

**Feedback Release Date**: the date students can view comments left by their classmates. **Note:** This date must be set after the due date.

**Additional Settings**: PeerMark automatically distributes one paper to each student in the class, excluding anyone who has not submitted an assignment. The Additional Settings section allows you to change these default options and other settings.

| 1   | Paper(s) automatically distributed by PeerMark       |  |
|-----|------------------------------------------------------|--|
| 0   | <ul> <li>Paper(s) selected by the student</li> </ul> |  |
| Red | quire self-review                                    |  |

#### **PeerMark Questions**

| Peermark Assignment PeerMark Q               | uestions Distribution                    |
|----------------------------------------------|------------------------------------------|
| ibrary Settings <del>-</del>                 | + Add Question                           |
| ck on the Add Question button to begin addir | ig questions to the PeerMark assignment. |

You can add questions to the PeerMark assignment by clicking **Add Question**, or you can add questions from the **Sample Library** provided by Turnitin.

| Library Settings - |    |                |      |
|--------------------|----|----------------|------|
|                    |    |                |      |
| Add from Library   | •  | Sample Library | tion |
| Save to Library    |    |                | _    |
| Delete Library     | -> |                |      |

Students will answer these questions in PeerMark when they view a classmate's work.

| Peer | Mark Question Library (Sample Library)                                                                                                    |
|------|----------------------------------------------------------------------------------------------------|
|      | Rate this paper's overall readability<br>Question type: Scale<br>Highest: very readable, Lowest: unreadable                                 |
|      | At which point did you feel most interested by this piece? When least? Explain.<br>Question type: Free Response<br>Minimum answer length: 5 |
|      | Does this paper sustain a coherent point of view? Why or why not?<br>Question type: Free Response<br>Minimum answer length: 5               |
|      | Could the readability, clarity, or style of this paper be improved? How?<br>Question type: Free Response<br>Minimum answer length: 5        |

#### Distribution

In the distribution tab, you can click on the icon to assign students specific papers for peer review. This will override PeerMark's automatic distribution. You can also exclude students from the assignment by clicking the icon. (Distribution of papers cannot be changed after the start date.)

| Peermark Assignment | t PeerMark Questions Distribution | < 1 2 |
|---------------------|-----------------------------------|-------|
| Search              | Filters & Settings -              |       |
| Paper author        |                                   |       |
| Student011_CLT      | (Forced: 0, System assigned: 1)   | + 🖸   |
|                     |                                   |       |

#### PeerMark Assignment Inbox

To access the PeerMark assignment inbox, click on the Launch PeerMark Reviews icon in the Turnitin assignment.

| Peermark Assignments (1)      |                 |                |                |                 | ي 🕁                    |
|-------------------------------|-----------------|----------------|----------------|-----------------|------------------------|
| Title                         | Start Date      | Due Date       | Post Date      | Marks Available | No. of Review Required |
| Paper 1 Part 1 (Moodle<br>TT) | 09/30/15, 00:00 | 10/7/15, 00:00 | 10/8/15, 00:00 | 0               | 1                      |

You have the option to write an instructor review by selecting the *continent in the Review* column.

| Student         | Grade | Submitted | Received | Review |
|-----------------|-------|-----------|----------|--------|
| Student001, CLT |       | 1/1       | 0        | 6      |
| Student002, CLT |       | 1/1       |          | Ø      |

To see a list of completed reviews for a paper, click on the number in the **Received** column.

|                 | orade | Submitted | Received | Review |
|-----------------|-------|-----------|----------|--------|
| Student001, CLT |       | 1/1       | 0        | ß      |
| Student002, CLT |       |           | 0        | ß      |

This will open the **Received Reviews** menu. You can select the *icon* to view the PeerMark assignment submitted for a student's work.

| Reviews  | Received Reviews           |                         |
|----------|----------------------------|-------------------------|
| Review   |                            | Percent complete Review |
| Reviewe  | r: Student003, CLT         | _                       |
| Date Sul | bmitted: 08 Oct 2015 12:38 | 100%                    |

This will open the PeerMark document viewer.

| by Turnitin Review by CLT Student00<br>Progress: 100% COMPL | 1<br>ETED                                                        |    |                                                                         |                                                                                          |
|-------------------------------------------------------------|------------------------------------------------------------------|----|-------------------------------------------------------------------------|------------------------------------------------------------------------------------------|
|                                                             |                                                                  |    |                                                                         |                                                                                          |
|                                                             |                                                                  | Â. | QUESTIONS                                                               | COMMENTS                                                                                 |
|                                                             |                                                                  |    | Instructions                                                            |                                                                                          |
| The Sound of Cooples                                        | What happened with Sam's father?                                 |    | 1. Rate this                                                            | paper's overall readabi                                                                  |
| The Sound of Coaches                                        |                                                                  |    | 5 of 5                                                                  |                                                                                          |
|                                                             | The Sound                                                        |    | 2. At which<br>interester<br>least? Ex                                  | point did you feel mos<br>d by this piece? When<br>plain.                                |
|                                                             | Coaches                                                          |    | The introd                                                              | uction was interesting, b                                                                |
|                                                             | Author: Leon Garfield                                            |    | the last to<br>wanted to                                                | vo paragraphs weren't. I                                                                 |
| 9                                                           | Report by: Miranda Bread                                         |    | between S                                                               | Sam and his father.                                                                      |
|                                                             | English I                                                        |    | 3. Rate the thesis.                                                     | strength of this paper's                                                                 |
|                                                             | December 11, 2014                                                | 11 | 4 of 5                                                                  |                                                                                          |
| December wight a coach com                                  | is an intriguing novel written by Leon Garfield. One stormy      |    | <ol> <li>Could the<br/>omitted of<br/>this pape<br/>which on</li> </ol> | e writer of this paper ha<br>certain passages to mal<br>er more concise? If yes,<br>les? |
| December hight, a coach cana                                | e thundering down the long hill outside of Dorking on its usual  |    | The parag                                                               | raph before the last one                                                                 |
| journey into London But som                                 | ething unusual was to hannen that night as one of the passengers |    | wasn't ne                                                               | eded.                                                                                    |

### <u>NOTE</u>

PeerMark reviews cannot be viewed in Turnitin Feedback Studio.

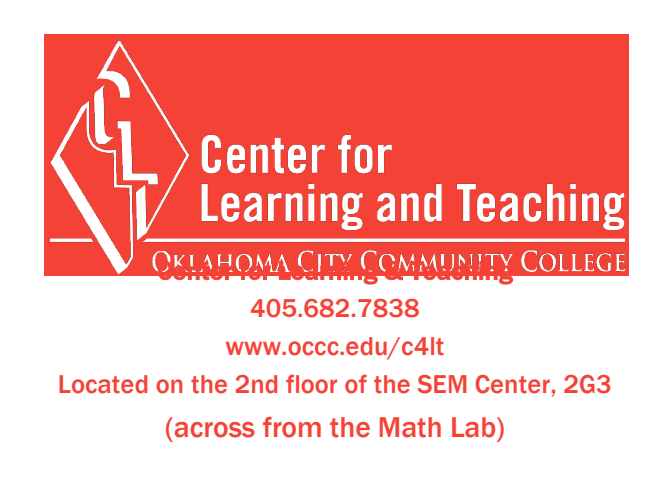